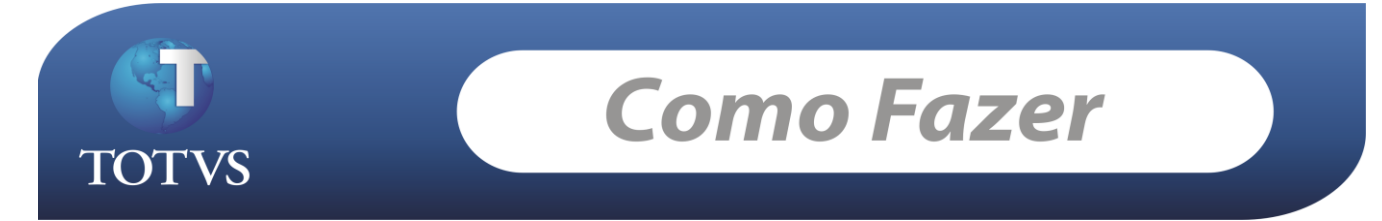

**Produto:** TOTVS Educacional **Processo:** Transferência Interna

## O que seria a transferência interna dos alunos?

Proporcionar ao usuário uma forma rápida e fácil de transferir todos os alunos de uma matriz aplicada em uma única vez é o objetivo da transferência interna. Geralmente este processo é utilizado pela Instituição quando se cria novas matrizes curriculares com outras disciplinas estipuladas pelo MEC, ou quando é de desejo do próprio aluno realizar a mudança de curso.

## Como Fazer...

No exemplo abaixo, a transferência a ser realizada é de um aluno que está saindo do curso de Psicologia - turno da manhã para o turno da tarde!

1. Verifique em qual matriz aplicada o aluno está matriculado e qual é a situação de matrícula dele atualmente no período letivo.

Acesse: Currículo e Oferta / Alunos

| Aluno: 00000327    | '68 - Igor Transferência                                                                                              | ×    |
|--------------------|----------------------------------------------------------------------------------------------------|------|
| 🗅 🗙 🔁 🛙 🛤          | Matrícula no período letivo: 0000032768 - Igor Transferência                                                          | 1    |
| Endereço [         | 🗙   💋   🚺 🔺 🕨   📇 1/1   🕒 Anexos 🕞 🇞 Processos 🕞                                                                      | •    |
| 🖻 🗙 🔁 🛛            | Identificação Enade Campos complementares                                                                             |      |
| Layout: Padrão     | R.A.: Aluno:                                                                                                    |      |
| Arraste aqui o cal | Curso:                                                                                                    |      |
| [×] R.A.           | GR120002 Fisioterapia                                                                                                 | bili |
|                    | Habilitação:<br>0001 Fisioterapia                                                                                     | 00   |
|                    | Matriz curricular: Turno: Período:                                                                                    |      |
|                    | Período Letivo: Turma: Tipo de matrícula:                                                                             |      |
|                    | 2010/2 FISIOTERAPIA 15 Rematrícula                                                                                    |      |
|                    | Situação de matrícula: Identificador:                                                                                 |      |
|                    |                                                                                                    |      |
|                    | Data de matrícula:         Data da alteração:         Usuário:           07/01/2011         07/01/2011         mestre |      |
|                    | Data de solicitação de alteração: Motivo da alteração:                                                                |      |
| 0                  |                                                                                                    |      |
|                    |                                                                                                    |      |
|                    | Coeficiente de rendimento:                                                                                            |      |
|                    |                                                                                                    |      |
|                    | OK Cancelar Salvar                                                                                                    |      |

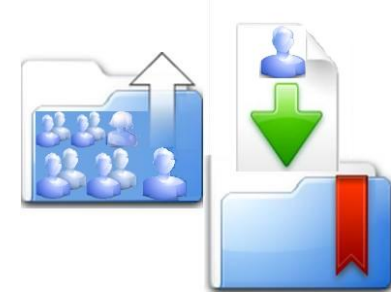

Versão: 11.20

As seguintes informações devem ser observadas na matrícula do aluno no período letivo:

- 1- Matriz Curricular
- 2- Período
- 3- Turma
- 4- Período Letivo
- 5- Situação de Matrícula

Todas estas informações poderão sofrer alterações durante a transferência interna.

Obs: toda vez que é realizado uma transferência interna, um novo registro é gerado no cadastro de curso/habilitação e matrícula no período letivo. O contrato é mantido o mesmo, podendo sofrer alterações apenas na matriz aplicada de acordo com a parametrização realizada durante o processo (será detalhando durante o documento).

2. O processo de transferência deve ser realizado para uma matriz aplicada por vez. Dessa forma, é necessário entrar no processo e identificar qual é a matriz de origem do aluno, ou seja, qual é a matriz que o aluno está matriculado hoje.

#### Acesse: Atividades Acadêmicas / Transferência Interna

| 🖳 Transferência interna                                                                |         |
|----------------------------------------------------------------------------------------|---------|
| Dados de origem                                                                        |         |
| Informe os dados da matriz aplicada de origem.                                         | TOTVS   |
| Período letivo:                                                                        |         |
| Matriz aplicada<br>Curso:<br>GR120002 Fisioterapia 0001 Fisioterapia                   |         |
| Matriz curricular: Turno:<br>0001 Fisioterapia Manhã                                   |         |
| Situação de matrícula:     Situação de matrícula (Resultado       139     Matriculado  | »):<br> |
| Situação dos alunos no curso após a transferência:<br>145 <u>Transferência Interna</u> |         |
| Motivo da transferência:<br>76 <u>Solicitação do aluno</u>                             |         |

Informações a serem selecionadas:

Período letivo: O que o aluno está matriculado.

Matriz Aplicada: A que o aluno está matriculado atualmente.

Situação de matricula: Situação que o aluno se encontra no período letivo e matriz aplicada atual.

Situação dos alunos no curso após a transferência: Situação que o aluno assumirá no curso atual após a realização da transferência para o outro curso.

Motivo da transferência.

- 3. Depois de identificado os dados da matriz de origem, devemos identificar qual a matriz de destino. Observe que no item 2, o aluno está saindo da matriz aplicada do curso de Fisioterapia turno da manhã, e vamos transferi-lo para o mesmo curso, porém para o turno da tarde.
  - Durante a seleção da matriz aplicada destino, temos a opção de escolher qual a turma que o aluno irá cursar nesta nova matriz e período letivo (pode ser o mesmo).
  - Escolhemos a situação que o aluno irá assumir no novo registro criado em curso/habilitação.

| 🖳 Transferência interna                                                                                                    |                                          |
|----------------------------------------------------------------------------------------------------|------------------------------------------|
| Dados de destino                                                                                                    |                                          |
| Informe os dados da matriz aplicada de destino.                                                                                                    |                                          |
| Período letivo:<br>2010/2 2010/2                                                                                                    |                                          |
| Matriz aplicada Habilitação:                                                                                                    |                                          |
| GR120002 Fisioterapia 0001 Fisioterapia                                                                                                    |                                          |
| Matriz curricular:     Turno:       0001     Fisioterapia                                                                                                   |                                          |
| Turma:     Situação no curso:       FISIOTE     FISIOTERAPIA2        139     Matriculado                                                                    |                                          |
| Transferir disciplinas em curso     Período da nova matrícula:     Mesmo período     Transferir disciplinas em curso                                        |                                          |
| Manter dados de ingresso     Manter dados de ingresso     Informar dados de ingresso                                                                        | de Ingresso<br>Tipo:<br>/2011 Vestibular |
|                                                                                                    |                                          |
| I Manter o contrato original e alterar a matriz aplicada para matriz destino Copiar equivalência do aluno (curso/habilitação) de origem para matriz destino |                                          |
| Transferir somente alunos ativo no período letivo                                                                                                    |                                          |
| Opções < <u>⊻oltar</u> Avança <u>r</u> > <u>Cancelar</u>                                                                                                    |                                          |

Funcionamento dos parâmetros:

- Transferir disciplinas em curso: Caso não seja selecionada a Turma, o sistema irá transferir as disciplinas em que o aluno se encontra matriculado no período letivo da matriz aplicada anterior para a matrícula no período letivo da nova matriz aplicada.
- Manter dados de ingresso: O sistema irá copiar para a nova matriz aplicada (curso/habilitação) os dados de ingresso cadastrado na aba "Ingresso" do curso/habilitação da matriz aplicada anterior.
- Informar dados de ingresso: Será possível informar a data de ingresso e o tipo.
- Manter o contrato original e alterar a matriz aplicada para matriz destino: caso esse parâmetro seja marcado, o contrato do aluno será o mesmo, porém a matriz aplicada será alterada para a Matriz selecionada como de destino.
- Copiar equivalência do aluno (curso/habilitação) de origem para matriz destino: A partir da versão 11.20 podemos criar equivalências exclusivas para os alunos, ou seja, aquela equivalência criada no curso/habilitação do aluno só será válida para o mesmo. Dessa forma, é possível durante a transferência interna que essa equivalência "exclusiva" do aluno seja transferida para o novo registro que será gerado em curso/habilitação com a nova matriz aplicada escolhida para o aluno.

No curso/habilitação (Matriz de Origem) do aluno temos a equivalência abaixo cadastrada:

# Acesse: Currículo e Oferta / Aluno / Anexo / Curso/Habilitação / Anexo / Equivalência de disciplinas

| Cursos / Habilitações: GR120002 - Fisioterapia   | ×                                             |
|--------------------------------------------------|-----------------------------------------------|
| 🗋 🗙 🛃 📕 🔹 🕨 🕅 👫 1/1 🔍 Anexos 🕞 🎭                 | Processos 👻                                   |
| 🛃 Análise curricular                             |                                               |
| Transferência Motivo de transferência Observaçõe | s Histórico Equivalência de disciplinas 🚺 🔹 🌢 |
| Equivalência de disciplinas: 95 - 96             | 3 <b>3</b> → <b>3</b> →                       |
| Arraste<br>Identificação                         | s • 🥱 Processos •                             |
|                                                  |                                               |
| Disciplina Disciplina                            | Disciplina Disciplina                         |
| O95486_01 Filosofia da Natureza                  | O95368_01 Filosofia, Cultura e Etica          |
|                                                  | <u>QK</u> <u>C</u> ancelar <u>S</u> alvar     |
|                                                  | OK Cancelar Salvar                            |

Após a transferência, essa equivalência deverá ser copiada para o novo registro criado em curso/habilitação.

• Transferir somente alunos ativos no período letivo: Somente serão listados para transferência alunos que tiverem com status que indica que o aluno está ativo no período letivo.

Essa informação será definida no status da situação de matrícula no período letivo.

### Acesse: Currículo e Oferta / Situação de Matrícula

| Identificação     | Status no curso | Status no período letivo |  |  |
|-------------------|-----------------|--------------------------|--|--|
| No período letivo |                 |                          |  |  |
| 🔽 Aluno ati       | vo              |                          |  |  |

4. Após avançar, serão listados os alunos da matriz aplicada de origem selecionada. A listagem se dará de acordo com o ultimo parâmetro explicado acima: "Transferir somente alunos ativos no período letivo". Caso o mesmo esteja marcado, serão mostrados somente os alunos que possuem o status com o parâmetro "Aluno ativo" marcado no período letivo, caso o mesmo não esteja marcado, todos os alunos da matriz aplicada de origem serão listados para seleção.

| 🔜 Tra             | ansferência inte  | erna                                                   |       |
|-------------------|-------------------|--------------------------------------------------------|-------|
| Seleção de alunos |                   |                                                        |       |
| s                 | elecione os aluno | os que serão transferidos para a nova matriz aplicada. | TOTVS |
| Filtro            | *   <b>X</b>      |                                                        |       |
| [×]               | R.A.              | Aluno                                                  |       |
|                   | 000000081         | Karine Schneider                                       |       |
|                   | 0000032768        | Igor Transferência                                     |       |
|                   |                   |                                                        |       |
|                   |                   |                                                        |       |
|                   |                   |                                                        |       |
|                   |                   |                                                        |       |
|                   |                   |                                                        |       |
|                   |                   |                                                        |       |
|                   |                   |                                                        |       |
|                   |                   |                                                        |       |
|                   |                   |                                                        |       |
|                   |                   |                                                        |       |
|                   |                   |                                                        |       |
|                   |                   |                                                        |       |
|                   |                   |                                                        |       |
|                   |                   |                                                        |       |
|                   |                   |                                                        |       |

5. Após a transferência, veja os efeitos gerados no cadastro do aluno.

Lembrando que os parâmetros: "Manter o contrato original e alterar a matriz aplicada para matriz destino" e "Copiar equivalência do aluno (curso/habilitação) de origem para matriz destino" foram marcados.

Novo Registro em curso/habilitação, com a nova Matriz aplicada:

| Aluno: 0000032768 - Igor Transferência                                                                         | ×   | 3   |  |  |
|----------------------------------------------------------------------------------------------------|-----|-----|--|--|
| 🗋 🔀 🛛 📢 🔸 🕨 🖓 🏭 1/1 🖓 Anexos 🔹 🗞 Processos 🔹                                                                   |     |     |  |  |
| Identificação Endereço Cursos / Habilitações: GR120002 - Fisioterapia                                          |     | x   |  |  |
| 🗋 📴 🗙 😰 📕 🍕 📑 🗶 📔 🤞 🕨 🔺 🕨 📕 🌺 2/2 🔍 Anexos 🕞 🗞 Processos 🕞                                                     |     |     |  |  |
| Layout: Padrão - 🔁 🖬 Fadrise curricular                                                                        |     |     |  |  |
| Arraste aqui o cabeçalho de u Identificação Ingresso Diploma Transferência Motivo de transferência Observações | •   |     |  |  |
| [x] R.A. Curso Aluno:                                                                                          |     | _   |  |  |
| > 🖸 00000 Fisiotera 0000032768  Igor Transferência                                                             |     |     |  |  |
| 00000 Fisiotera Matriz aplicada                                                                                |     |     |  |  |
| GR120002 Fisioterapia                                                                                          |     | -   |  |  |
| Habilitação:                                                                                                   |     | - · |  |  |
| 0001 Fisioterapia                                                                                              |     |     |  |  |
| Matriz curricular: Turno:                                                                                      |     |     |  |  |
| 0001 Fisioterapia Tarde                                                                                        |     |     |  |  |
| Situação de matrícula:                                                                                         |     | _   |  |  |
| Ativo                                                                                                    |     |     |  |  |
| Campus                                                                                                    |     |     |  |  |
| Código do Campus:                                                                                              |     |     |  |  |
|                                                                                                    |     |     |  |  |
|                                                                                                    |     |     |  |  |
|                                                                                                    | var |     |  |  |
| OK Cancelar Salvar                                                                                             |     |     |  |  |

Novo registro na matrícula no período letivo. Observe que a nova turma foi preenchida de acordo com a selecionada durante o processo.

| Aluno: 0000032768 - Igor 1  | Transferência                                                | × 3    |
|-----------------------------|--------------------------------------------------------------|--------|
|                             | 🕨 🔐 1/1 🔍 Anexos 🔹 🎭 Processos 👻                             |        |
| Responsáusis Dius           | Matrícula no período letivo: 0000032768 - Igor Transferência | ×      |
|                             | ×   💋   🚺 🖣 ▶ ▶     📇 2/2   🖤 Anexos 🔹 🌦 Processos 🔹         |        |
| Layout: Padrão -            | Identificação Enade Campos complementares                    |        |
| Arracte aquí e cabecalhe de | R.A.: Aluno:                                                 |        |
| Arraste aqui o cabeçaino de | 00000032768 Igor Transferencia                               |        |
|                             | GR120002 Fisioterapia                                        |        |
| > a                         | , .<br>Habilitação:                                          |        |
|                             | 0001 Fisioterapia                                            |        |
|                             | Matriz curricular: Turno: Período:                           |        |
|                             | Período Letivo: Turne: Tipo de matrícula:                    |        |
|                             | 2010/2 FISIOTERAPIA2 15 Rematrícula                          |        |
|                             | Situação de matrícula: Identificador:                        |        |
|                             | 136 Ativo                                                    |        |
|                             | Data de matrícula: Data de alteração: Houário:               |        |
|                             | 11/01/2011 11/01/2011 mestre                                 |        |
|                             | Data de solicitação de alteração: Motivo da alteração:       |        |
|                             |                                                              |        |
|                             | OK Cancelar                                                  | Salvar |
| L                           |                                                              |        |

A Matriz aplicada do contrato foi alterada para a nova.

| Aluno: 0000032768 - Igor Transferência                                                                                                    | × 🛃                                    |
|----------------------------------------------------------------------------------------------------|----------------------------------------|
| 🗋 🗙 💋 🚺 4 🕨 🕅 👫 1/1 🔍 Anexos 🕞 🇞 Processos 👻                                                                                                    |                                        |
| Contrato: 48784 - 0000032768 - Igor Transferência                                                                                                    | ×                                      |
| Diversos         □         ×         Ø         I         M         1/1         I         Anexos         •         %         Processos         •           |                                        |
| Layout: Padr Identificação                                                                                                    |                                        |
| Arraste aqui c         Período letivo:         R.A.:         Aluno:           [X]         C         2010/2          0000032768         Igor Transferência |                                        |
| > 46 Matriz aplicada                                                                                                    | Contrato: Tipo de contrato             |
| GR120002 Fisioterapia                                                                                                    | 48784 Plano                            |
| Habilitação:                                                                                                    | Data do contrato:                      |
| 0001 Fisioterapia                                                                                                    |                                        |
| Matriz curricular: Turno:                                                                                                    | 🗖 Assinado 🗖 Cancelado                 |
| 0001 Fisioterapia Tarde                                                                                                    | Data de assinatura: Data de cancelamer |
| Plano de pagamento:                                                                                                    | Ceptro de custo:                       |
| Personalizar                                                                                                    |                                        |
| Dia do vencimento                                                                                                    |                                        |
| Dia fixo Somar bolsas                                                                                                    |                                        |
|                                                                                                    |                                        |
|                                                                                                    | OK Cancelar Salvar                     |
|                                                                                                    |                                        |

A equivalência de disciplinas do curso/habilitação de origem foi copiada para a nova.

| Cursos / Habilitações: GR120002 - Fisioterapia × |                       |                 |                         |        |  |
|--------------------------------------------------|-----------------------|-----------------|-------------------------|--------|--|
| 🗋 🗙 🔀 🛛 🖛 🔺 🕨 🎮 1/2 🔍 Anexos 🔹 🎭 Processos 🔹     |                       |                 |                         |        |  |
| 💽 Análi: Equivalência de disciplin               | as: 95 - 96           |                 |                         | ×      |  |
| Trans 🗋 🗙 🔁 🛙 🖪                                  | 🕨 🕨 👫 1/1 🛛 🕅 Anexos  | 🝷 物 Processos 📼 |                         |        |  |
| Identificação                                    |                       |                 |                         |        |  |
| Layout:                                          |                       |                 |                         |        |  |
| Arraste                                          | Dissipling            |                 | Dissipling              |        |  |
| Disciplina     Disciplina     Disciplina         | Filosofia da Natureza | ► 095368_01     | Filosofia, Cultura e Él | tica   |  |
| > <b></b>                                        |                       |                 |                         |        |  |
|                                                  |                       |                 |                         |        |  |
|                                                  |                       |                 |                         |        |  |
|                                                  |                       |                 |                         |        |  |
|                                                  |                       |                 |                         |        |  |
|                                                  |                       |                 |                         |        |  |
|                                                  |                       |                 |                         |        |  |
|                                                  |                       |                 |                         |        |  |
|                                                  |                       |                 |                         |        |  |
|                                                  |                       | ОК              | Cancelar                | Salvar |  |
| E.                                               |                       | 00              | Cancelar                | Jaivar |  |

### Processo Completo!

TOTVS Educacional Desenvolvido por Igor Henrique Nº 00035\_GDP Educacional